## **Reassign Case Process**

The Assign Case function allows a Supervisor, Sub-Grantee Administrator, and Grantee Administrator to reassign existing cases within a sub-grantee from one case worker to a different case manager.

From the SCSEP Landing Page

1. Select CASES to display the SCSEP Cases page.

| La Call Carlos Carlos C | CANITE:                                                                                | SCSEP + 🕘 👁                                                                 |
|----------------------------------------------------------------------------------------------------|----------------------------------------------------------------------------------------|-----------------------------------------------------------------------------|
| SCSEP Cases                                                                                                    |                                                                                        |                                                                             |
| 2. Click the <b>Show Filter</b>                                                                                                    | button.                                                                                |                                                                             |
| + Show Filters                                                                                                    |                                                                                        |                                                                             |
| Exercise concerts without mitters                                                                                                    | III.<br>SANATHI                                                                        | scati - 🕘 💿                                                                 |
| SCSEP Cases                                                                                                    |                                                                                        |                                                                             |
| AUTE                                                                                                    |                                                                                        |                                                                             |
| $B_{\rm f}$ defines ally large with an element data on or after 1/1/2221 a                                                                                                    | teing shour. Click the Draw Filters summ is update them for cess sector. If howing for | na celes prior to the dafault celos, make sure to monde at least one fitter |
| Participant Norva                                                                                                    |                                                                                        | + Shaw Proces                                                               |
| Sector Sector Sector                                                                                                    | Ri Zene (m                                                                             |                                                                             |
| Participant Cases                                                                                                    |                                                                                        |                                                                             |
| ADD NEW CASE                                                                                                    |                                                                                        |                                                                             |

3. Click **Reset** to clear all selections and begin a new search

| RESET | SEARCH |
|-------|--------|
|       |        |

| And Antimatic Article Antime                                                                                                    |                                                                                                    | SCUP - 🛞 (                                         |
|----------------------------------------------------------------------------------------------------|----------------------------------------------------------------------------------------------------|----------------------------------------------------|
| SCSEP Cases                                                                                                    |                                                                                                    |                                                    |
| witt                                                                                                    |                                                                                                    |                                                    |
| By default, information of the environment takes on an after 1912/1222 per party interest. Do                                                                                                    | or the 1994 A Freez sustain to usually frees We see weards. If Ministry for A See prior 10, the out                                                                                                    | text date. mene survice include at seet. Me finter |
| Participant Ramo                                                                                                    |                                                                                                    | E Inde Frank                                       |
| and in the fact and have                                                                                                    | the material of the second second sec |                                                    |
| Stars                                                                                                    |                                                                                                    |                                                    |
| Gaine 10                                                                                                    | Farticipant 18                                                                                                    |                                                    |
| Service and the service of the service of the servi | Set 6 Prove 1                                                                                                    |                                                    |
| See.                                                                                                    | Come Assignment To                                                                                                    |                                                    |
| 4014.                                                                                                    | + (1+++++++++++++++++++++++++++++++++++                                                                                                    |                                                    |
| Lange Dulters                                                                                                    | August .                                                                                                    |                                                    |
|                                                                                                    | <ul> <li>Internet.</li> </ul>                                                                                                    |                                                    |
| Sub-Bransen                                                                                                    |                                                                                                    |                                                    |
| - and a second second                                                                                                    | (÷                                                                                                    |                                                    |
| Desidence Proce Decidence for                                                                                                    | Balt from Balt To                                                                                                    |                                                    |
| anan and 1 a                                                                                                    | * *                                                                                                    |                                                    |
|                                                                                                    |                                                                                                    | Sector ( down + )                                  |

4. Select the Grantee, Sub-Grantee, and Case Assigned To from the drop-down, and click **Search**.

| Grantee               |   |
|-----------------------|---|
| Select a Grantee      | • |
| Sub-Grantee           |   |
| Select a Sub-Grantee  | ¥ |
| Case Assigned To      |   |
| Select a Case Manager | - |
|                       |   |

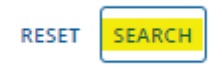

This will display all cases assigned to the selected individual. Select the case(s) to be reassigned or select the top box to auto select all cases. Proceed to the next page and continue selecting cases until you have selected all the cases to be reassigned.

|   | and the set \$100     | and the filles                                                                                                    |                  |                                    |                                                                                                    |                             |                           |                      |                   |                         |
|---|-----------------------|----------------------------------------------------------------------------------------------------|------------------|------------------------------------|----------------------------------------------------------------------------------------------------|-----------------------------|---------------------------|----------------------|-------------------|-------------------------|
|   | Core III              | Participant Navian                                                                                                    | <br>Pethopen III | desident.                          | Ind-Arathen                                                                                                    | East Assigned To            | these of the other state. | Non Core             | Manufacto Program | 38.                     |
|   | 07013                 | 4,11                                                                                                    | 9990325          | White to Prophy Determine          | (2000) 100 Falsand VII, S Town Do Lee                                                                                                    | party follows:              | 1000010                   | 1129-0018            | 1                 | Entering in Approximate |
|   | -0006118              | manage departs                                                                                                    | 0040200          | disjon to Populations              | (mittl) (00 Hamma (w), 0 Ford b) Lar                                                                                                    | period inclosed.            |                           | 34,002               |                   | distribution of         |
|   | -created              | married from                                                                                                    | excedua :        | 201, Jako for Progress Cartoria    | AND THE PARTY OF THE PARTY OF                                                                                                    | party Declarate             | 0.00011                   | 10140-001T           | 34 C              | Innial Cleant           |
|   |                       | Angenerita Datas                                                                                                    | 0752275          | BA popular frogram had ana-        | WHILE THE PARTY WE SHOW DO LAR                                                                                                    | perte MCwiell               | www.attp                  | 1002030-3            | 1                 | Johan Coser             |
|   | with the              | Anther Their                                                                                                    | 8101.000         | Bill pice for the up the Carlos of | CONTRACTOR CONTRACTOR (VI. 8 Party Do Las.                                                                                                    | partie McCalana             | 21.001                    | 414391               | 44.               | thread in formation     |
|   | 1010210               | intern Print and                                                                                                    | wernert.         | 201 jane for Prop tex Instance     | DESERVED AND A LABORATION OF THE OWNER OF THE PARTY OF THE PARTY OF TH | partie million in           | 0.13817                   | Handrit              | 44.               | Room Chest              |
|   | -070018               | These is former                                                                                                    | 1625401          | 383, adoptive Huggins Autorea      | WOOD JUST Hencerer WILL Therein Du Las.                                                                                                    | Junta InCalant              | 70210011                  | 0192218              | 22                | Driver-Const.           |
|   | CONTRACTOR .          | (End.Architem)                                                                                                    | HARDEN           | 304 positivi Progress famoren      | (VIDE DR Henry VI, Brunida Jan                                                                                                    | Jueria Incensio             | A/19/2019                 | witchele .           |                   | Animal An Astronomy     |
|   | 10008117              | 2H WOOM                                                                                                    | #55/0211         | 32 ports Prigrad National          | WHITE STREAM WAS FOUND AND                                                                                                    | parties ReCarange           | 6/05/0019                 | 7941048              |                   | Dref-Linet              |
|   | HOTATINE.             | man bernese                                                                                                    | WARDEN -         | 307 joint for Progress Instance    | constituted functioner site, it formed doubles                                                                                                    | Sector Individual           | 2112811                   | Approximation of the | 91                | Pulati-Tassel           |
| 9 | 10002100              | Garry Dave                                                                                                    | 8010108          | 201 ports Prigras tatinal          | initial data transmission (He phone Du Lee                                                                                                    | partie Architere            | 804014                    | \$143218             | *                 | Titler-Cowr             |
|   | 1010035               | Charlotte Printed                                                                                                    | 08460            | 325,000 for Property Herman        | 00002 529 Hammer WL 5 Ferrir Dy Ler.                                                                                                    | participations              | 120/2011                  | #1.00C2              | 45                | Freel-Crowt             |
|   | -0701188              | it may high                                                                                                    | 0000100          | an politic fragmenese              | constant with reasoning loss, in the second law                                                                                                    | perchase of the second      | 010011                    | 1993                 | +                 | Britail Topal           |
|   | HOROMAT               | CONTRACT IN ODX                                                                                                    | 007435           | State for Prigner Setting          | WERE SERVICE WAR AND WERE REPORTED AND                                                                                                    | party includes              | 130-0119                  | 10080008             | 1                 | (Vist-Ciner             |
| 0 | TANKING.              | Distance in the local distance in the local distance in the local | marrie           | and points the private on the      | control and the second risk (interaction)                                                                                                    | participation of the second |                           | #10.0018             |                   | ownerse.                |
|   | -0738600              | (Pertination)                                                                                                    | 877883×          | 823,252 for Prights Geturn         | WODD TER Hamman Web & Prove Dy Las.                                                                                                    | Jainta Incorrent            | 10111-002010              | 14003021             | 11                | Tripi-Closed            |
| • | 1002764               | tory the herity                                                                                                    | 1010/02          | any plate for the post-handler     | denses and him one had a factor builder                                                                                                    | paintal Incoment.           | 0.00.0019                 |                      | .88:              | Schot (ULBream          |
|   | +00001 <sup>+</sup> 1 | thread and a second                                                                                                    | 10000C           | IELabority Propaga Sectoral        | Watt Stationer Weblamme Diller                                                                                                    | party in Deland             | #10:0110                  |                      | -                 | 4718                    |
|   | -ORDER                | Denset Lawrence                                                                                                    | 875-629          | Mit and to Prophy Connect          | COURT DIR Families (40, 2 Press Do Las.                                                                                                    | party McCalant              | #10.0010                  | 10/00018             |                   | Deter Information       |
|   | -01929/19             | Television of the                                                                                                    | #127411 L        | with size for Propriet fulleral    | WHAT SERVICE WATER WATER AND A REAL PROPERTY OF A REAL PROPERTY OF A R | juris InConvil              | 0.022/0011                | inegort.             | 4                 | \$10md-12mms            |
|   | STRUM.                | Departmenting                                                                                                    | 800411           | BRUNS IN Proper Lation             | WART SET LANSA 102 (17 per la Las                                                                                                    | Japana In/Delani            | 1003010                   | JUDDAL .             | +                 | Driver - Clovery        |
| • | 10110-1000            | Over presented                                                                                                    | 0079414          | URA poly for An up and Alexandre   | AVAILUER Hammie HR. S.Acrem Dy Las.                                                                                                    | Autrial Michael and         | 4011/2017                 | +01000               | 10                | Robert - Classe         |
|   | 100000                | Dated (press)                                                                                                    | 887.9807         | The paper for the paper barrier of | WARTER TRANSPORTED AND STREET AND ADDRESS                                                                                                    | partie McDelene             | 1724/2019                 | -101-2029            | 1                 | Bunnt - Cimitri         |
|   | 10798346              | dama Nerry                                                                                                    | strept-          | WP post for Progress takener       | WOOD SER Hammer Wit SHOPPINALEE                                                                                                    | parts informed              | 4/08/0618                 | 1100018              |                   | Weited - M-Bildsperiol  |
|   | 10789468              | Dara Instr.                                                                                                    | 100.007          | UR ports higher listing            | mittel 105 Hanna Well-Pore Du Las                                                                                                    | parts RCvivit               | politicity.               | +4000-               | 10                | Totest-Count            |
|   |                       |                                                                                                    |                  |                                    |                                                                                                    |                             |                           |                      |                   | 1-mit == 1              |

 Once you have selected all the cases to be reassigned, select REASSIGN from the Select an Action dropdown field.

| REASSIGN -       |
|------------------|
| Select an Action |
| RECERTIFY        |
| MOVE             |
| REASSIGN         |
| TRANSFER         |
| WITHDRAW         |

6. Click **SUBMIT** to continue to the next page.

| Participant Cases |   |        |
|-------------------|---|--------|
| ADD NEW CASE      |   |        |
| REASSIGN          | • | SUBMIT |

7. Once the Reassign Cases screen appears, select the Case Assigned To from the dropdown menu.

| CASES        | ADMIN CONSOLE         | MY TASKS          | a <b>ll II</b><br>REPORTS CAUNTEES     |                       |                       |            |                      | SCSEP + 🌔 🔘              |
|--------------|-----------------------|-------------------|----------------------------------------|-----------------------|-----------------------|------------|----------------------|--------------------------|
| Reass        | ign Cases             |                   |                                        |                       |                       |            |                      |                          |
| Selected     | d Cases               |                   |                                        |                       |                       |            |                      |                          |
| Case ID      | Participant 1<br>Name | Participant<br>ID | Sub-Grantee                            | Case Assigned<br>To   | Date of<br>Enrollment | Exit Date  | Months in<br>Program | Status                   |
| 10790029     | Alyce Weber           | 9969329           | WI035 SER National Wt 5 Fond<br>Du Lac | juanita<br>McClelland | 01/05/2018            | 01/29/2018 | 25                   | Estord - In<br>Follow-Up |
| Case Assigne | ed To *               |                   |                                        |                       |                       |            |                      |                          |
| Patrice Lew  | 6                     |                   |                                        |                       |                       |            |                      | •                        |

8. Select the newly assigned Case Worker from the drop down.

|                                | - 1            | 4. 4.       |                                  |                   |                  |           |                    |                 |  |
|--------------------------------|----------------|-------------|----------------------------------|-------------------|------------------|-----------|--------------------|-----------------|--|
| Reassign                       | Càses          |             |                                  |                   |                  |           |                    |                 |  |
| lalected Ca                    |                |             |                                  |                   |                  |           |                    |                 |  |
| George .                       | Designed lines | t democrati | And Designed                     | Care durigons To- | Sam of Femaleury | Balt Dans | Manine in Fragment | inter .         |  |
| 10000                          | State Surger   | -           | ment the law one to \$1000 to an | (and the Canada   | 0.000            | 1100.010  |                    | dial in time of |  |
|                                |                |             |                                  |                   |                  |           |                    |                 |  |
| norma normana<br>Nationa Lawar |                |             |                                  |                   |                  |           |                    |                 |  |

9. Click the **Reassign** button to assign all cases to the new assignee.

| Reassign       | n Cases        |                |                                    |                 |                     |         |                     |               |
|----------------|----------------|----------------|------------------------------------|-----------------|---------------------|---------|---------------------|---------------|
| Selected C     | 2583           |                |                                    |                 |                     |         |                     |               |
| Givent         | fortspot lane. | Participant II | S&Gener                            | Case Adopted Va | Date of Development | bellee. | Monthly in Program. | Same          |
| 079033         | Non Taper      | 1000020        | VILIS 35 Transmit Mr. STend Scials | juma VcEalant   | 10000               | 0.0000  |                     | Date-mRRes-up |
| And Respect To |                |                |                                    |                 |                     |         |                     |               |